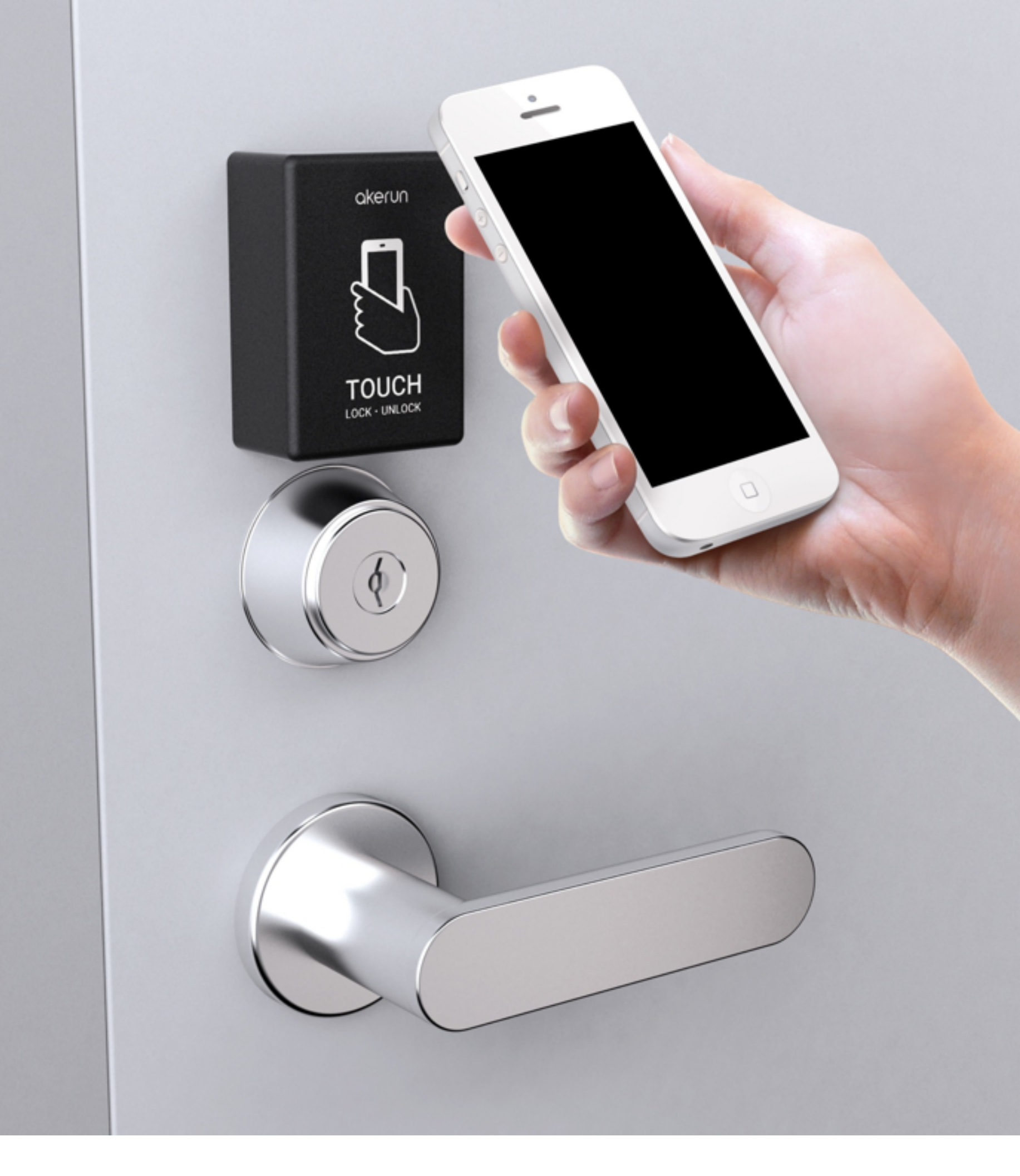

AKERUN TOUCH (かざして開閉) 設定と利用方法について

- ご注意事項 2
- 設定・設置方法 3
  - ご利用方法 5
- Akerun Touchの電池交換 6

## - ご注意事項 -

- 設定にはUUIDが必要になります。UUIDはご購入後にメー ルにてご案内、または本体に同梱させていただいておりま す。
- •ご利用にはAkerunスマホアプリが必要となります。
- •事前にAkerunの初期設置を済ませる必要があります。
- •かざして解錠 / 施錠が利用できる条件がございます。必ず ご一読をお願いいたします。

<u>Akerun Touchが利用可能になる条件と注意事項はありますか?</u>

- •Akerun Touchは防塵、防滴、防水に対応しておりません。
- •かざしてから開閉完了までに5秒程度かかります。

## - 設定・設置方法 -

設定したいAkerun(部屋)を選択し、画面右下
(Androidの場合は右上)の歯車マークを押します。

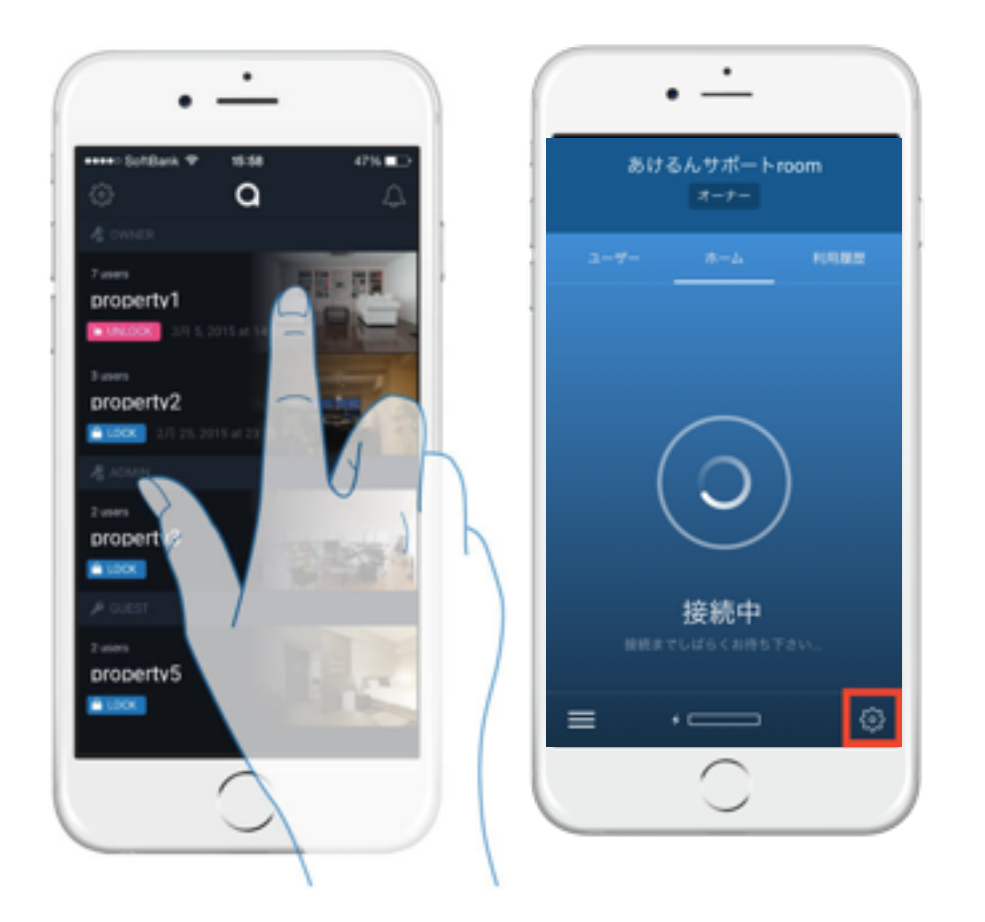

2. かざして解錠をオンにし、UUIDを入力します。

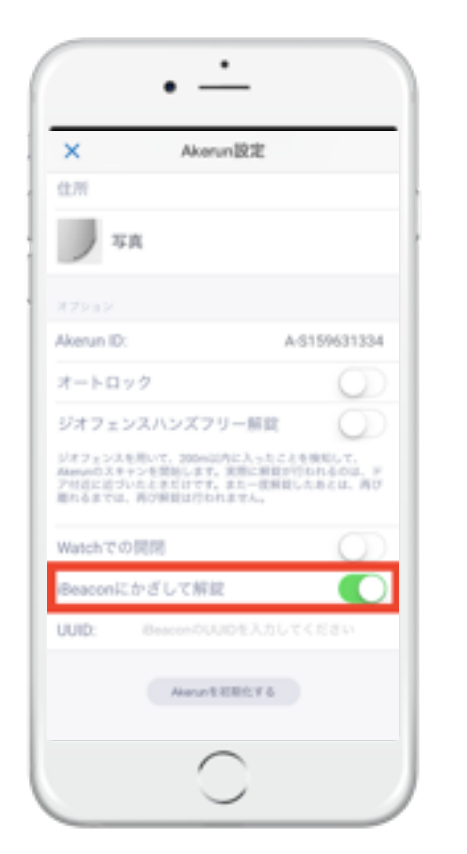

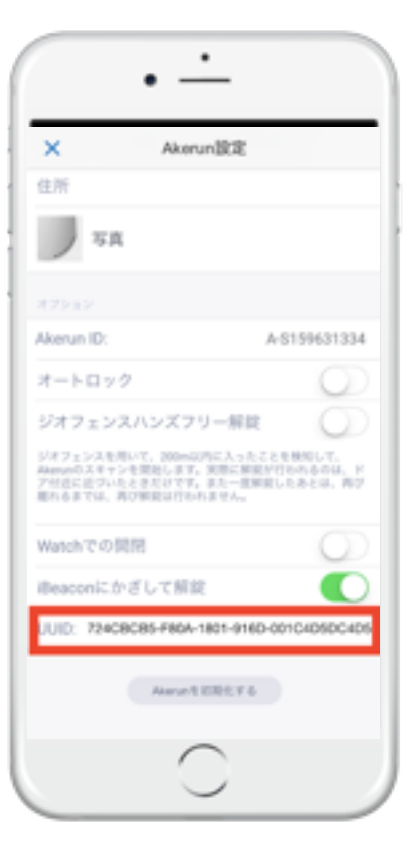

\* UUIDはAkerun Touchをご購入い ただ後のメール、または本体同梱 の登録カード内に記載されており ます。

\* iPhoneでQRコードを読み込みた い場合は、QRコード読み込みのた めのアプリをご利用ください。  Akerun Touchから絶縁シートを抜き、Akerun Touchを ドアの外側に設置します。動作確認して問題なければ 完了です。

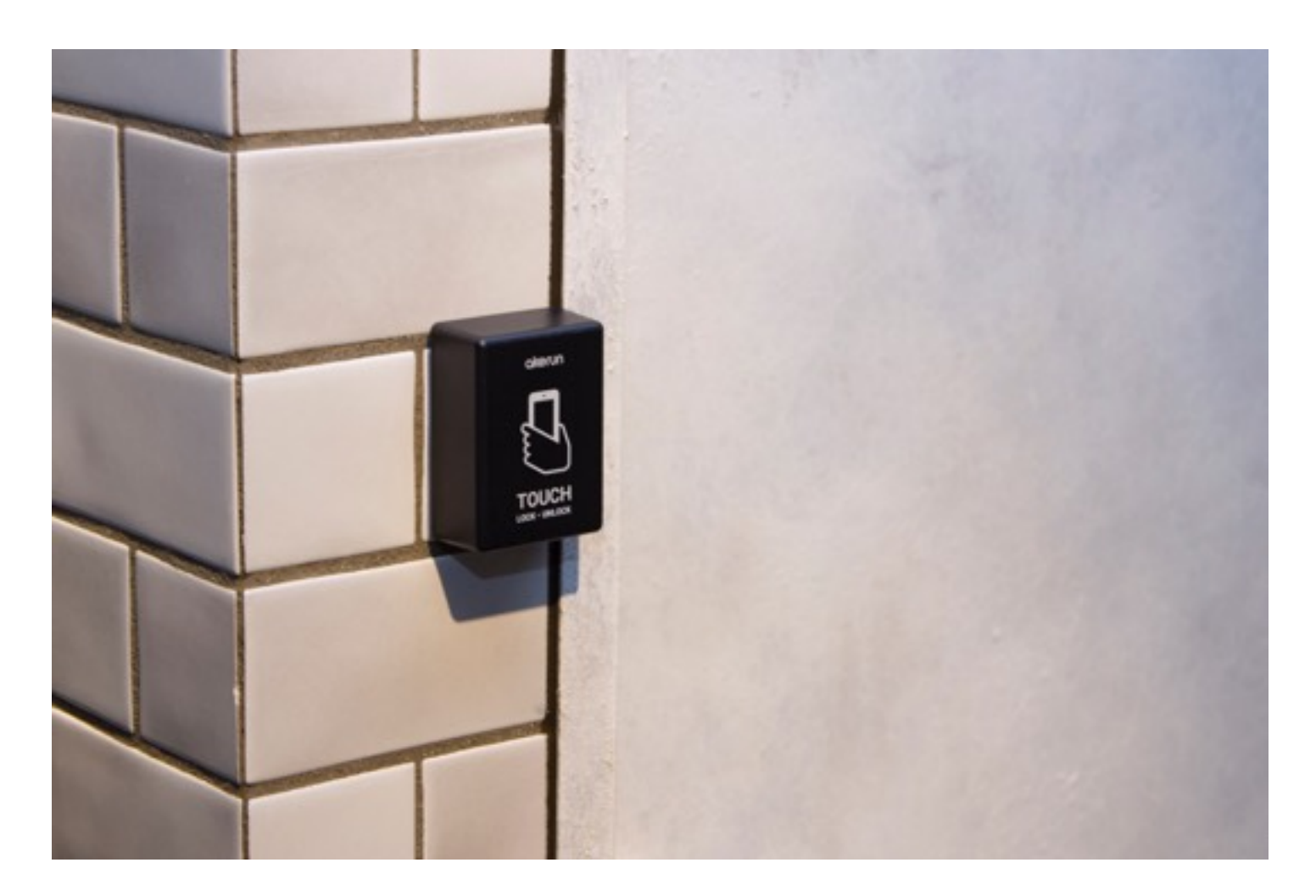

\* Akerunから必ず2m以内にご設置ください。 \* 室内用のため、雨風を避けてご設置ください。

## - ご利用方法 -

・かざしてから開閉完了までに5秒程度かかります。

・スマホの画面を明るくした状態にするとより反応速度が向上します。

- 1. 設置したAkerun TouchにiPhoneをかざします。 ※ 初回利用の際はスキャンに時間がかかることがございま す。
- 2. Akerun Touchをスマホが検知後の通知が来ます。 ※ 自動で開閉操作に入りますが、もし入らない場合、通知 を左から右へスライドさせると開閉操作が入ります。
- 3. 開閉されると、解錠または施錠した旨の通知が来ます。

※ 開閉する権限がある場合のみ、開閉操作が行われます。

→ ゲストで時間制限があり、 利用時間外の場合は検知はされま すが、開閉はされません。

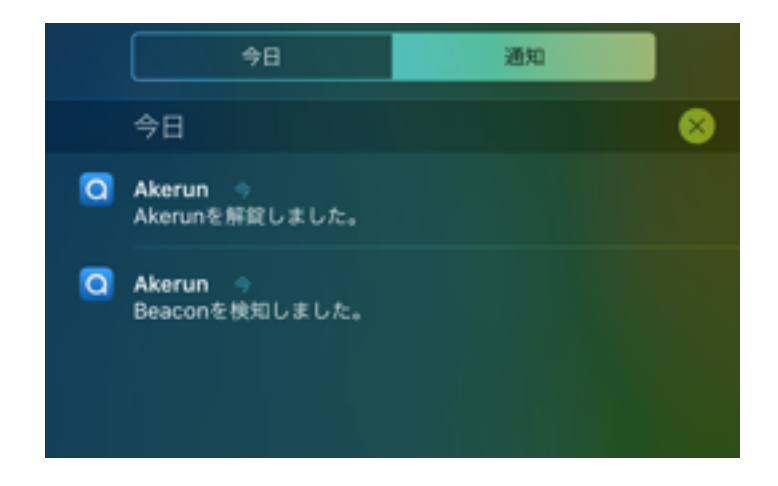

5

## - Akerun Touchの電池交換 -

1. 以下の方法でケースを開けます

(1) 本体側面の長い溝にコインのふちをあてます。

(2) ケースの内側にコインを差し込むように、斜め上向きに 押しこみます。

溝の左右にはめ込み用のつめがあるので、なるべく溝の端 にコインを差し込むようにして、左右のつめを片方ずつ外す と簡単に開けられます。

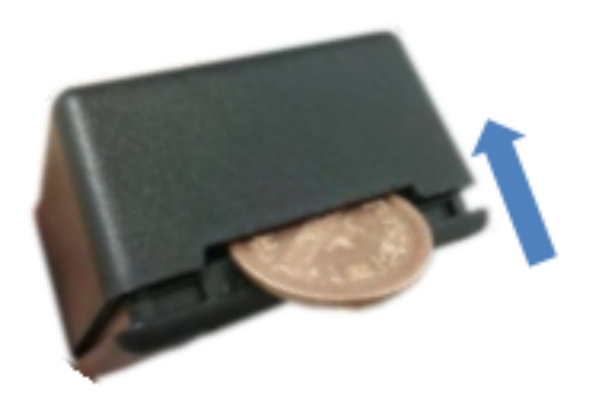

2. 電池を交換します

電池ケースの「+」、「-」の表示にしたがって電池を 入れてください。

3. ケースを閉める

カチッと音がするまでふたを押し込んでください。